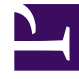

# **GENESYS**

This PDF is generated from authoritative online content, and is provided for convenience only. This PDF cannot be used for legal purposes. For authoritative understanding of what is and is not supported, always use the online content. To copy code samples, always use the online content.

### Universal Routing Reference

**IRD Localization** 

5/4/2025

## IRD Localization

#### Contents

- 1 IRD Localization
  - 1.1 Available Language Pack
  - 1.2 Installing a Language Pack on Windows
  - 1.3 Setting the Language Preference

Starting with Interaction Routing Designer 8.1.400.22, the IRD interface can be adjusted for the user's language by installing a Language Pack on top of the base installation and by setting a language preference. Every time a Language Pack is installed, the lang folder in the installation directory is modified to insert the localized resources, such as the text strings that appear on the screen. Each logged in user can select their preferred language in the Windows Region and Language dialog box.

When IRD starts, it attempts to render the screens in the user's preferred language. If the Language Pack is unavailable, the IRD interface will default to the English language.

#### Available Language Pack

• Japanese Language Pack.

#### Installing a Language Pack on Windows

- 1. Install IRD 8.1.400.22.
- 2. Contact your Genesys representative for the Language Pack.
- 3. Run setup for the Language Pack you want to install.
- 4. Follow the steps in the Language Pack installation wizard.

#### Setting the Language Preference

Specify a language preference in the Windows Region and Language dialog box.

- 1. On the host where IRD is installed, from the Control Panel, open the Region and Language dialog box. The figure below shows the dialog box for Windows 7. The dialog box may appear slightly different for your version of Windows.
- 2. On the **Formats** tab, in the **Formats** section, select the language and click **OK**. The figure below shows the dialog box after selecting **Japanese**.

| Segion and Language                                                                     |                      |
|-----------------------------------------------------------------------------------------|----------------------|
| Formats Location Keyboards and Languages Administrative                                 |                      |
| Format:                                                                                 |                      |
| Japanese (Japan) 👻                                                                      |                      |
| Change sorting method                                                                   |                      |
| Date and time formats                                                                   |                      |
| Short date:                                                                             | уууу/MM/dd 🗸 🗸       |
| Long date:                                                                              | yyyy'年'M'月'd'日'    ▼ |
| Short time:                                                                             | H:mm 🔻               |
| Long time:                                                                              | H:mm:ss 🔹            |
| First day of week:                                                                      | 日曜日                  |
| What does the notation mean?                                                            |                      |
| Examples                                                                                |                      |
| Short date:                                                                             | 2016/04/07           |
| Long date:                                                                              | 2016年4月7日            |
| Short time:                                                                             | 9:02                 |
| Long time:                                                                              | 9:02:58              |
| Additional settings<br>Go online to learn about changing languages and regional formats |                      |
| OK Cancel Apply                                                                         |                      |